คำแนะนำการใช้งาน ระบบบริการสมาชิก แบบ Web Application สมาคมฌาปนกิจสงเคราะห์แสงประทีป (สฌ.สท.)

เข้าใช้งานระบบผ่าน เครื่องคอมพิวเตอร์ หรือ โทรศัพท์มือถือ ผ่านโปรแกรมเว็บ

บราวเซอร์ โดยเว็บบราวเซอร์แนะนำเป็น บราวเซอร์ Google Chrome **Important Series (**Google Chrome เหมาะสำหรับใช้งานระบบฌาปนกิจ โดยพิมพ์ชื่อโดเมนหรือชื่อเว็บไซต์ของ โปรแกรม ตามชื่อโดเมนดังนี้ https://sangprateep.net/ หรือ http://sangprateep.net/ หรือ sangprateep.net สำหรับการใช้งานผ่านเครือข่าย Internet แบบมีสาย หรือ เครือข่ายแบบ ไร้สาย ในช่อง Address bar ดังภาพ

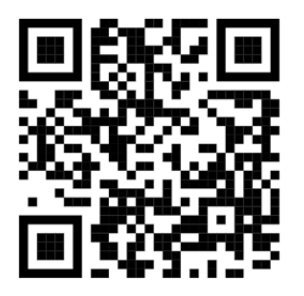

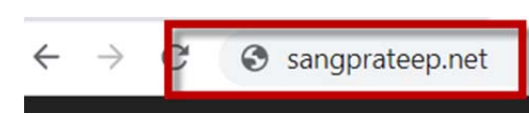

หน้าลงทะเบียน และ เข้าใช้งาน ของผู้เป็นสมาชิก สมาคมฌาปนกิจสงเคราะห์แสง

## ประที่ป (สฌ.สท.)

หน้าผู้ใช้งาน ที่ใช้ด้วย เครื่องคอมพิวเตอร์

## หน้าผู้ใช้งาน ที่ใช้ด้วยโทรศัพท์

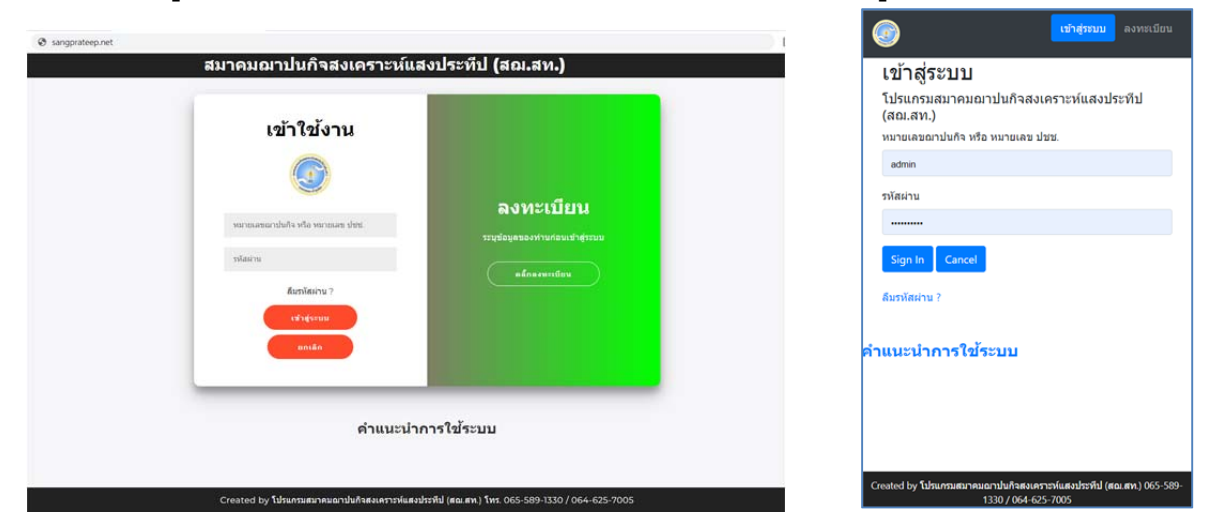

การลงทะเบียน สำหรับสมาชิก เพื่อใช้งานระบบ

โดยผู้ที่ลงทะเบียนจะสามารถทำรายการโอนเงินและส่งหลักฐานการโอนเงินสงเคราะห์ศพ ได้ สำหรับสมาชิก ที่ไม่ลงทะเบียน จะสามารถเข้าดูข้อมูลและบิลชำระเงินของตนเองได้ เพียงอย่างเดียว โดยการกรอก หมายเลข ปชช. ในหน้า เข้าใช้งาน และไม่ต้องระบุ รหัสผ่าน เพื่อเข้าดูข้อมูลได้ และสมาชิกที่ต้องการลงทะเบียน ให้คลิ๊กที่ ลงทะเบียนดังภาพ

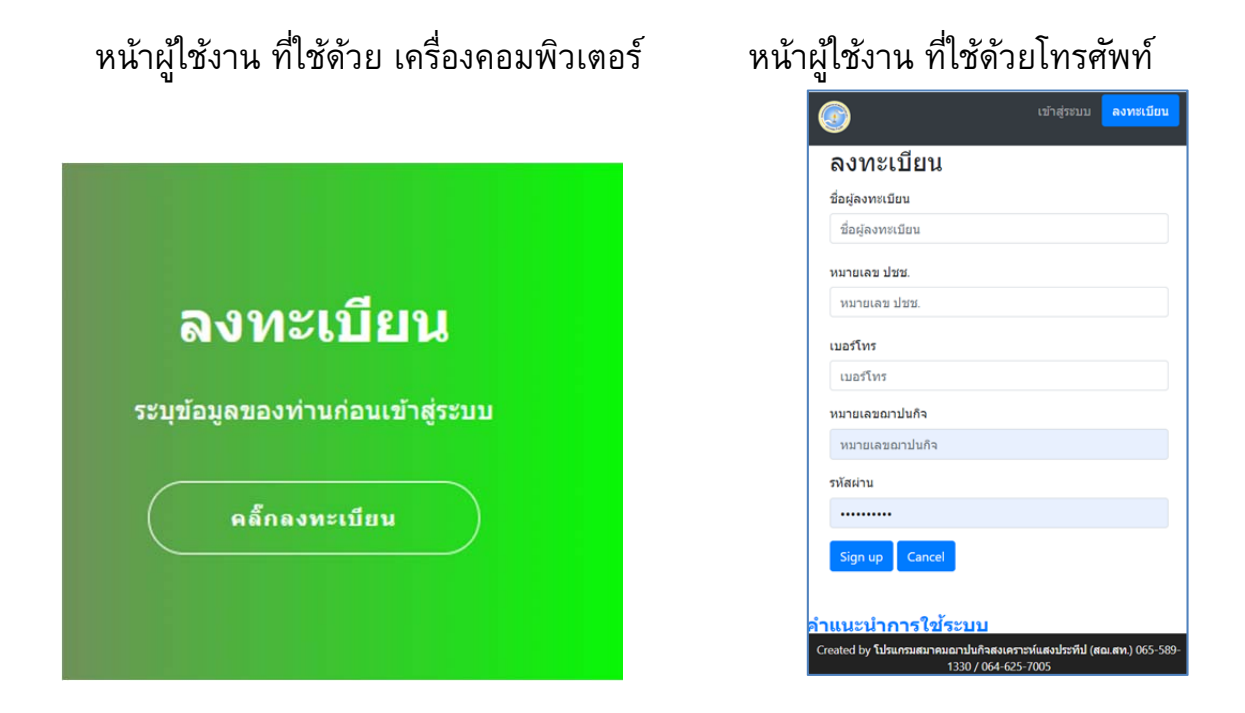

ระบุข้อมูลทุกช่องรายการ ให้ครบถ้วนสมบูรณ์ สำหรับหมายเลขประจำตัวประชาชน และ หมายเลขฌาปนกิจ ของสมาชิก จะต้องระบุให้ตรง โดยไม่ต้องเว้นช่องว่าง หรือ มีเลข o นำหน้า

| ลงทะเบียน                   |
|-----------------------------|
| ชื่อผู้ลงทะเบียน            |
| หมายเลขประจำตัวประชาชน      |
| เบอร์โทร                    |
| หมายเลขฌาปนกิจ (รหัสผู้ใช้) |
| รหัสผ่าน                    |
| ลงหะเบียน<br>ยกเลิก         |
|                             |

ระบบบริการสมาชิก สมาคมฌาปนกิจสงเคราะห์แสงประทีป (สฌ.สท.)

เมื่อระบุข้อมูลครบถ้วน ให้คลิ๊ก ลงทะเบียน หากข้อมูลถูกต้องสมบูรณ์ ระบบจะเข้าสู่หน้า ข้อมูลสมาชิก สำหรับสมาชิกที่เคยลงทะเบียนไว้แล้ว ให้ เข้าใช้งานระบบ โดยระบุ หมายเลขฌาปนกิจ หรือ หมายเลขบัตรประจำตัวประชาชน และ รหัสผ่านที่เคยบันทึกไว้ให้ ถูกต้อง ในหน้าเข้าใช้งาน

| <b>ลงทะเบียน</b><br>ระบุข้อมูลของท่านก่อนเข้าสู่ระบบ |
|------------------------------------------------------|
| คลิ๊กลงหะเบียน                                       |
|                                                      |

## จะเข้าสู่ระบบสมาชิกดังภาพ

| (สฌ.สท.) 🖷 แม่กแล้ก | 🛔 ข้อมูลสมาชิก 🔯 รายการรับข่าระ          | 🖸 QR SCAN  ช່າรະເงิน            | 🖾 รายการแจ้งโอน 🏾 🏶 ตั้งค่าข้อมูล               |                               | 🕒 ออกจากระบบ |
|---------------------|------------------------------------------|---------------------------------|-------------------------------------------------|-------------------------------|--------------|
|                     |                                          |                                 |                                                 |                               |              |
|                     | ดำนำหน้า ชื่อ-สกุล                       |                                 | หมายเลข ปัชช.                                   |                               |              |
|                     | สถานะสมาชิก                              | ยังไม่คุ้มครอง 😢                | ประเภทเงินสงเคราะห์                             | รายเดือน - 500 - 200000       |              |
|                     | วันเกิด                                  |                                 | อายุมีจจุบัน                                    | 59 ปี 11 เดือน 0 วัน          |              |
|                     | ประเภทสมาชิก                             | สามัญ                           | หน่วย                                           | 0 - นายประทีป อินแสง          |              |
|                     | ที่อยู่(ที่ดิดต่อได้)                    | หมู่ที่ 0 ตำบล อำเภอ จังห       | าวัด รหัส                                       |                               |              |
|                     | วันที่สมัคร                              | 1 มีนาคม 2565                   | วันที่อนุมัติ                                   | 15 มีนาคม 2565                |              |
|                     | รอบอนุมัติสมัครที่                       | 3/2565                          | วันที่คุ้มครอง                                  | 11 กันยายน 2565               |              |
|                     | รอบปาระล่าสุด                            | 11/2565                         | ปาระล่าสุดวันที่                                | 1/4/2565                      |              |
|                     | สถานะการข่าระ                            | արր որը                         | ให้ข่าระก่อนวันที่                              | 1 มกราคม 2566                 |              |
|                     | เงินสงเคราะห์ล่วงหน้า (รายเดือน) คงเหลือ | 1,000.00 ארע                    | หักข่าระเงินสงเคราะห์ศพล่าสุด ศพที่             | 0                             |              |
|                     |                                          |                                 |                                                 |                               |              |
|                     | Created by สมาคมฌาปนกิจสงเค              | ราะห์แสงประทีป (สฌ.สท.) ที่อยู่ | 197 ม.10 ค.กลางเวียง อ.เวียงสา จ.น่าน 55110 โทร | . 065-589-1330 / 064-625-7005 |              |

หากลืมรหัสผ่าน (สำหรับสมาชิกที่เคยลงทะเบียนกับระบบเท่านั้น) ให้รีเซตรหัสผ่านใหม่ได้ที่ เมนู ลืมรหัสผ่าน ดังภาพ โดยระบุข้อมูล หมายเลข ปชช. และหมายเลขฌาปนกิจ ตรงกับที่ เคยลงทะเบียนกับระบบไว้ก่อนแล้ว (สามารถรีเซตรหัสผ่านใหม่ได้ทุกครั้งที่ลืมรหัสเดิม) หากดำเนินการแล้ว ไม่สำเร็จ ให้ประสาน เจ้าหน้าที่สมาคมฯ เพื่อตรวจสอบข้อมูล

| เข้าใช้งาน<br><b>(</b> )         | ต่ำหรับสมาชิก ที่เคยลงทะเบียนในระบบ และลืมรหัสผ่าน<br>ต้องการรีเซตรหัสผ่านโปรดระบุข้อมูลให้ถูกต้อง<br>ดามที่เคยลงทะเบียน<br>หมายเลข ปชช. |
|----------------------------------|----------------------------------------------------------------------------------------------------|
| หมายเลขฌาปนกิจ หรือ หมายเลข ปชช. | หมายเลข ปชช.                                                                                                    |
| รหัสผ่าน                         | หมายเลขฌาปนกิจ (รหัสผู้ใช้)                                                                                                    |
|                                  | หมายเลขฌาปนกิจ                                                                                                    |
| ลืมรหัสผ่าน ?                    | รหัสผ่านใหม่                                                                                                    |
| เข้าสู่ระบบ                      | รหัสผ่านใหม่                                                                                                    |
| ยกเล็ก                           | ปิด วีเชตรหัสผ่าน                                                                                                    |

เมนูข้อมูลเมื่อเข้าสู่ระบบ สามารถตรวจสอบข้อมูลสมาชิก รายการรับชำระเงิน หรือ แก้ไข ข้อมูลลงทะเบียน อื่น ได้ด้วยตนเองผ่านเมนู

| 🕷 หน้าหลัก 🔺 ข้อม    | มูลสมาชิก 💿 รายการ                   | รรับช่าระ 🖸 QR SCA  | N ช่าระเงิน 🛈 รา:                 | ยการแจ้งโอน 🌣     | ตั้งค่าข้อมูล | 🕩 ออกจา | กระบบ  |
|----------------------|--------------------------------------|---------------------|-----------------------------------|-------------------|---------------|---------|--------|
|                      |                                      |                     |                                   |                   |               |         |        |
| 🖷 อย่างส่อ 🧶 ป้อมูลเ | สมาชิก 💿 รายการรับข<br>ข้อมูลสมาชิก  | ักระ 💿 QR SCAN ช่าร | ะเงิน (ฮ) รายการแจ้               | งโอน 🛱 ตั้งค่าข้อ | มล 🕩 ออกจ     | ากระบบ  | ×      |
|                      | คำนำหน้า ชื่อ-สก<br>สถานะภาพสมรส     | สมรส                | หมายเลข ปชช.<br>ชื่อสามีหรือภรรยา |                   |               |         |        |
|                      | ชื่อผู้จัดการศพ                      |                     | ທັດນວະເຮັບມືນສາມດຣ                |                   |               | _       |        |
| คำนำหน               | ม้า ซึ่ง                             | ชื่อ-สกล            | ายสังเสิงประกรรรษร                | ดวามสัมพันธ์      | เลข ปชช.      | ที่อย่  |        |
| สถานะส               | เมาซี 1                              |                     |                                   | ผู้อุปการะ        |               |         |        |
| วันเกิด              | 2                                    |                     |                                   | ผู้อุปการะ        |               |         |        |
| ประเภท               | สมา: 3                               |                     |                                   | ผู้อุปการะ        |               |         |        |
| ที่อยู่(ที่ย่        | <sup>ล</sup> ัดด่ะ<br>กรณีเปลี่ยนสถา | านะ                 |                                   |                   |               |         |        |
| วันที่สมัย           | ลร                                   |                     | ดับครองแล้ว                       |                   |               |         |        |
| รอบชำร               | ะล่าะ                                |                     |                                   |                   |               |         |        |
| สถานะก               | ารช่า                                |                     |                                   |                   |               | ปิดห    | น้านี้ |

| ข้อมูลรับชำระเงิน นาย ประทีป       | อินแสง สมาชิกหม                                          | ายเลข 1                    |                   |        |                                | ×       |
|------------------------------------|----------------------------------------------------------|----------------------------|-------------------|--------|--------------------------------|---------|
|                                    |                                                          |                            |                   |        |                                |         |
| พกรายการรับช่าระ 256F              | รายการนักเงินสงเศ                                        | าราะห์                     |                   |        |                                |         |
|                                    |                                                          |                            |                   |        | 1.1.1.1.1.1.1.1.1              |         |
| วัน/เดือน/ปี รอบช่าระ จำนวนเงิน    |                                                          | รายการ                     |                   | ad     | เงนลงเคราะห<br>ล่วงหน้าคงเหลือ |         |
|                                    | เงนคาสมคร เงนคาบารุง                                     | ง เงนสงเคราะหลวงหนา(สมคร)  | เงนสงเคราะหลวงหนา | เงนอนๆ | ณ วันที่ช่าระ                  |         |
| 1/4/2565 11/2565 3,550.00          | - 50.00                                                  | 2,500.00                   | 1,000.00          | ) .    | - 1,500.00                     |         |
| 1/4/2565 11/2565 100.00            | 100.00                                                   | -                          |                   |        | 1,000.00                       |         |
|                                    |                                                          |                            |                   |        |                                |         |
|                                    |                                                          |                            |                   |        | ปิดเ                           | หน้านี้ |
| พิมพ์ใบเสร็จ ปิด                   | หน้านี้                                                  |                            |                   |        |                                |         |
|                                    |                                                          |                            |                   |        |                                |         |
|                                    |                                                          | ใบเสร็จรับเงิน             |                   |        | ต้                             | นฉบับ   |
|                                    |                                                          | หน่วย : o-นายประทีป อินแสง |                   |        | เลขที่ : 651                   | 00003   |
| สมาคมณา<br>197 ม.10                | าบนกจสงเคราะหแสงบระทบ (ส<br>ด.กลางเวียง อ.เวียงสา จ.น่าน | ฌ.สท.)<br>55110            |                   |        |                                |         |
| โทร 065-                           | 589-1330 / 064-625-7005                                  |                            |                   |        |                                |         |
| 11 vy a 1 d 1 a                    | วันที่ชำระ 1/4/                                          | 2565                       |                   |        |                                |         |
| เตรบเงนจาก นาย บระทบ อนแล<br>ลำดับ | ง เลขฌาบนกจา                                             | รายการ                     |                   | จํ     | ำหวนเงิน                       |         |
| 1 ค่าสมัคร                         |                                                          |                            |                   |        | 1                              | 00.00   |
| 2 ค่าบำรุงรายปี                    |                                                          |                            |                   |        |                                | 0.00    |
| 3 เงินสงเคราะห์ล่                  | วงหน้า (สมัคร)                                           |                            |                   |        |                                | 0.00    |
| 4 เงินสงเคราะห์ล่                  | วงหน้า รอบ 11/2565                                       | ¥.                         |                   |        |                                | 0.00    |
|                                    | รวมเป็นเงน (ทนงร                                         | อยบาทถวน)                  |                   |        | 1                              | 00.00   |
| 🛱 ຕັ້ນຄ່າງໂລນລ                     |                                                          |                            |                   |        |                                |         |
| 🗣 พงศาธยมูล                        |                                                          |                            |                   |        |                                |         |
| ข้อมูลสมาชิก                       | ]                                                        |                            |                   |        |                                |         |
|                                    | -                                                        |                            | ×                 |        |                                |         |
| ชื่อผู้ลงทะเบียน                   |                                                          |                            |                   |        |                                |         |
|                                    |                                                          |                            |                   |        |                                |         |
| หมายเลข ปชช.                       |                                                          |                            |                   |        |                                |         |
|                                    |                                                          |                            |                   |        |                                |         |
| เบอร์โทร                           |                                                          |                            |                   |        |                                |         |
| 0885613037                         |                                                          |                            |                   |        |                                |         |
| หมายเอขอางไมอิจ (ระงัสผู้ใช้)      |                                                          |                            |                   |        |                                |         |
|                                    |                                                          |                            |                   |        |                                |         |
|                                    |                                                          |                            |                   |        |                                |         |
| 5NNN IU                            |                                                          |                            |                   |        |                                |         |
|                                    |                                                          |                            |                   |        |                                |         |
|                                    |                                                          | ปิด แก้ไขข้อมูล            |                   |        |                                |         |

## ในช่อง รอบชำระเงิน สามารถคลิ๊กรายการ เพื่อแสดงเอกสาร ใบเสร็จรับเงิน

การสร้าง QR เพื่อสแกนชำระ เงินค่าสมัคร ค่าบำรุง เงินสงเคราะห์ล่วงหน้า(สมัคร) และเงิน สงเคราะห์ล่วงหน้า (รายเดือน) โดยระบบจะให้ระบุ ประเภทของเงิน และ ยอดเงินที่ ต้องการชำระ

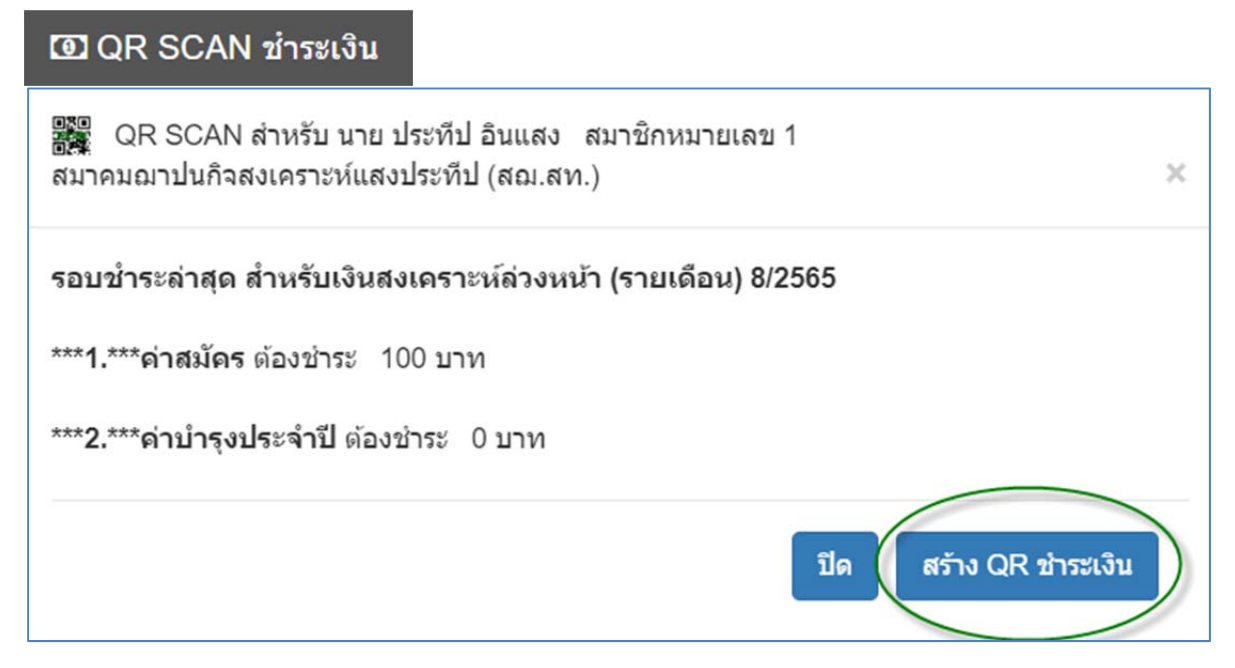

|                                                                                                    | Щ.                                                                                                    |                                                                       |
|----------------------------------------------------------------------------------------------------|----------------------------------------------------------------------------------------------------|-----------------------------------------------------------------------|
|                                                                                                    |                                                                                                    |                                                                       |
|                                                                                                    |                                                                                                    |                                                                       |
|                                                                                                    |                                                                                                    | A to an annual transfer for                                           |
| QR API SCAN นี้มีอายุสำหรับการโอนเพียง 10 นาที                                                                                                    | จากการแจ้งขำระเงิน เมื่อวัน                                                                            | เที่ 3/4/2565 13:35:02                                                |
| QR API SCAN นี้มีอายุสำหรับการโอนเพียง 10 นาที<br>ผลการโอนเงิน (T                                                                                                    | จากการแจ้งขำระเงิน เมื่อวัน<br>Transfer Result)                                                        | ที่ 3/4/2565 13:35:02                                                 |
| QR API SCAN นี้มีอายุสำหรับการโอนเพียง 10 นาที<br>ผลการโอนเงิน (T<br>Reference No.                                                                                                    | จากการแจ้งชำระเงิน เมื่อวัน<br>ransfer Result)<br>Payment                                              | เที่ 3/4/2565 13:35:02<br>Result                                      |
| QR API SCAN นี้มีอายุสำหรับการโอนเพียง 10 นาที<br>ผลการโอนเงิน (T<br>Reference No.<br>Not Fou                                                                                                    | จากการแจ้งชำระเงิน เมื่อวัน<br>ransfer Result)<br>Payment<br>nd!!                                      | เที่ 3/4/2565 13:35:02<br>Result                                      |
| QR API SCAN นี้มีอายุสำหรับการโอนเพียง 10 นาที<br>ผลการโอนเงิน (T<br>Reference No.<br>Not Fou<br>หากลแกนขำระแล้ว ให้ กลับสู่หน้าสมาชิก <mark>คลิ๊กเพื่อ กลับสู่หน้าสมาชิก</mark>                                                                       | จากการแจ้งชำระเงิน เมื่อวัน<br>Transfer Result)<br>Payment<br>nd!!<br>ตรวจสอบผลการชำระเงินผ่           | ท <b>ที่ 3/4/2565 13:35:02</b><br>Result<br>านระบบ (Verify Slip) €€€€ |
| QR API SCAN นี้มีอายุสำหรับการโอนเพียง 10 นาที<br>ผลการโอนเงิน (T<br>Reference No.<br>Not Fou<br>หากสแกนชำระแล้ว ให้ กลับสู่หน้าสมาชิก <mark>คลิ๊กเพื่อ กลับสู่หน้าสมาชิก</mark><br>โปรดรอการตรวจสอบและใบเสร็จรับชำระเงิน จากเจ้าหน้าที่ ในเมนูรายการแ | จากการแจ้งขำระเงิน เมื่อวัน<br>Transfer Result)<br>Payment<br>nd!!<br>ดรวจสอบผลการชำระเงินผ่<br>จังโอน | หที่ 3/4/2565 13:35:02<br>Result<br>านระบบ (Verify Slip) โโโ          |

เมื่อพบหน้า QR API ให้สแกนชำระเงินด้วย mobile banking ของธนาคารที่สมาชิกเป็น ผู้ใช้งาน ให้บริการชำระผ่าน QR 20 ธนาคารดังภาพ

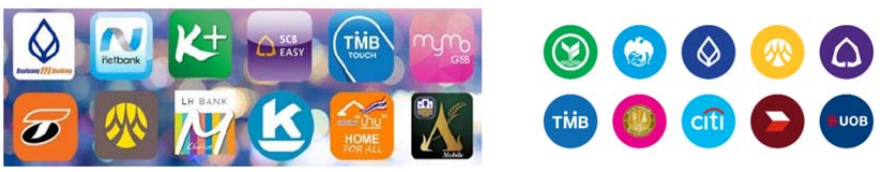

หากสร้าง QR แล้ว พบข้อความ แจ้งดังภาพด้านล่าง ให้สมาชิก ตรวจสอบ รายการในเมนู รายการแจ้งโอน สาเหตุเกิดจาก สมาชิกทำการสแกนชำระแล้ว และ รอการตรวจรับจาก สมาคม หรือ สมาชิก สร้างรายการแล้ว ไม่ทำรายการโอนชำระตามเวลา หรือ ชำระไม่สำเร็จ แนวทางแก้ไข ให้สมาชิก ประสาน จนท.สมาคมฯ เพื่อตรวจสอบข้อมูล หรือ สมาชิกทำการ ลบรายการ ที่ไม่ทำการโอน แล้ว สร้าง QR ชำระใหม่ อีกครั้ง

| สมาคม ฯ QR API SCAN สแกนข่าระผ่าน Mobile Banking ทุกธนาคาร                                                      |
|----------------------------------------------------------------------------------------------------|
| ห่วนที่รวยการ แก้งการโวยเรีย เดีย                                                                               |
| น้าย เป็นระบบ เป็นการและเป็นการและเป็นการและเป็นการและเป็นการและเป็นการและเป็นการและเป็นการและเป็นการและเป็นการ |
| ที่ สมาคมฯ ยังไม่ได้ ตรวจสอบและออกไบเสร็จรับเงิน จากการแจ่งชาระเงินครั้งที่ผ่านมา                               |
| โปรดติดต่อ เจ้าหน้าที่ฯ เพื่อบันทึกรายการตาม                                                                    |
| Reference No.1 = 3550400079828                                                                                  |
| Reference No.2 = 01000000460000001 ดังกล่าวนี้                                                                  |
| หากท่านประสงค์จะไม่ขำระเงินตามรายการแจ้งโอนนี้ ให้ทำการ ลบรายการ ที่เมนู "รายการแจ้งโอน"                        |
| คลิ๊กเพื่อ กลับสู่หน้าสมาชิก                                                                                    |
| 🐨 หน่าหลัก 🛔 ข้อมูลสมาชิก 🔟 รายการรับช่าระ 💷 QR SCAN ช่าง 🍺 🔟 รายการแจ้งโอน 🏾 🛱 ตั้งค่าข้อมูล                   |
| ท่านยังไม่ได้ โอนเงินชำระ จากการแจ้งชำระเงิน เมื่อวันที่ 3/4/2565 13:35:02                                      |
| QR API SCAN นี้มีอายุสำหรับการโอนเพียง 10 นาที จากการแจ้งขำระเงิน เมื่อวันที่ 3/4/2565 13:35:02                 |
| ผลการโอนเงิน (Transfer Result)                                                                                  |

เมื่อสแกนชำระเงินสมบูรณ์แล้ว สมาชิกจะพบข้อความแจ้งในหน้าระบบ ข้อความ QR Payment OK ... ดังภาพ เป็นการชำระเงินเรียบร้อย

| ผลการโอนเงิน (Transfer Result) |         |               |  |  |  |  |
|--------------------------------|---------|---------------|--|--|--|--|
| Reference No.                  | Payment | Result        |  |  |  |  |
| 00001006                       | 10/2564 | QR Payment OK |  |  |  |  |

หากสมาชิกสแกนชำระเงินสมบูรณ์แล้ว ไม่พบข้อความแจ้งในหน้าระบบดังภาพด้านบนนี้ Slip verify สามารถ เรียกสอบถามผลการชำระแบบเรียวไทม์ ไปยังธนาคาร ที่สมาคมฯ เป็น

สมาชิก หากแสดงข้อความตอบกลับจากธนาคาร ดังภาพ ด้านล่างนี้ เป็นการชำระเงิน สมบูรณ์

| 6 F 19                                                                                     |                                                                        |                                                                                 |
|--------------------------------------------------------------------------------------------|------------------------------------------------------------------------|---------------------------------------------------------------------------------|
| ข้อมูล                                                                                     | ฐานข้อมูลระบบ                                                          | ฐานข้อมูลธนาคาร                                                                 |
|                                                                                            |                                                                        | ی ، د                                                                           |
| สถานะ                                                                                      | 🕑 การชาร                                                               | ะเงนสาเรจ                                                                       |
| <b>ส์ถานะ</b><br>(หมายเลขสมาชิก)/ผู้ข่าระ                                                  | (16257) นางทองอ่อน ภูทอง                                               | ะเงนสาเรจ<br>AMPORN SAMSEE MRS                                                  |
| <b>สถานะ</b><br>(หมายเลขสมาชิก)/ผู้ช่าระ<br>ยอดช่าระ                                       | (16257) นางทองอ่อน ภูทอง<br>500                                        | ระเงนสาเรจ<br>AMPORN SAMSEE MRS<br>500.00                                       |
| <b>สถานะ</b><br>(หมายเลขสมาชิก)/ผู้ข่าระ<br>ยอดข่าระ<br>หมายเลขบัตรประชาชน                 | (16257) นางทองอ่อน ภูทอง<br>500<br>3450300047267                       | ระเงนสาเรจ<br>AMPORN SAMSEE MRS<br>500.00<br>3450300047267                      |
| สีถานะ<br>(หมายเลขสมาชิก)/ผู้ชำระ<br>ยอดชำระ<br>หมายเลขบัตรประชาชน<br>หมายเลขอ้างอิงสมาชิก | (16257) นางทองอ่อน ภูทอง<br>500<br>3450300047267<br>010000014100016257 | ะเงนสาเรจ<br>AMPORN SAMSEE MRS<br>500.00<br>3450300047267<br>010000014100016257 |

แต่ถ้ายังไม่สแกนชำระ หรือ ชำระไม่สำเร็จ จะแสดงข้อความ ผลการตรวจสอบว่า ไม่พบข้อมูลการชำระเงินกับธนาคาร

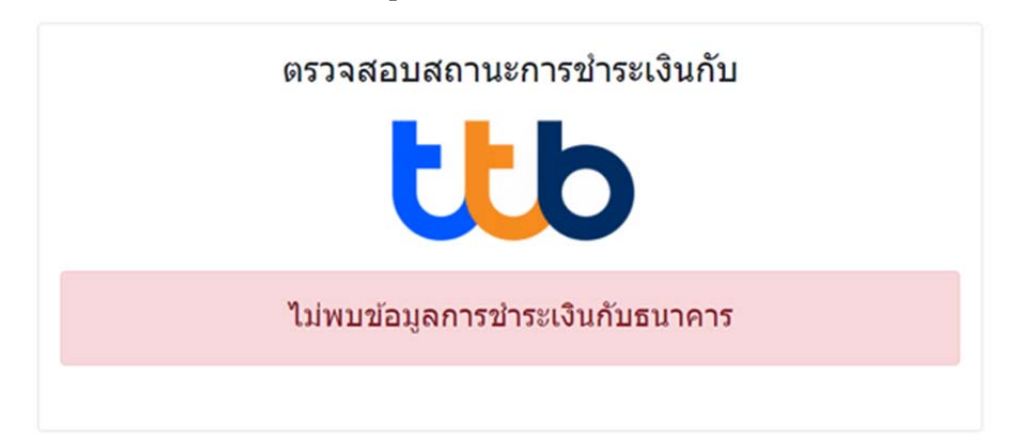

หากตรวจสอบการชำระของท่านแล้วปรากฏว่า สแกนสำเร็จแล้วและเงินถูกโอนไปยัง ปลายทางแล้ว และยังพบข้อความดังภาพ ให้ติดต่อเจ้าหน้าที่สมาคมเพื่อตรวจสอบความ ถูกต้อง หรือ หากสแกนชำระไม่เสร็จสมบูรณ์ ให้สมาชิก สแกนชำระเงินอีกครั้ง

เมนูหน้า รายการแจ้งโอน (เกิดขึ้นหลังจากสร้าง QR CODE สำหรับการชำระประจำเดือน)

| สมาคม    |                   | ห์สุมน้ำเสียว 🛞                   | หม่าหลัด ส  |                 |                   | OD OR SC |                      |           |                | ານູລ 🕪 ວວາ     |          |
|----------|-------------------|-----------------------------------|-------------|-----------------|-------------------|----------|----------------------|-----------|----------------|----------------|----------|
| ราย      | การแจ้งโ          | อน นี้หา                          | กไม่ทำ      | รายการ เ        | สามารถลา          | าและส    | ร้างรายก             | ารชำระ    | ะใหม่ได้       |                |          |
| รายการ ( | QR Payment ดามวัน | <mark>ที่บันทึก</mark> 29/12/2564 |             | รายงาน          |                   | แถบสีเห  | ลือง = โอนเงินแล้ว ร | อดรวจสอบ  | แถบสีเขียว =   | จนท. ดรวจสอบ   | มแล้ว    |
| ลำดับ    | หมายเลขอ้างอิง    | หมายเลขสมาชิก                     | รอบแจ้งชำระ | วันที่ดำเนินการ | ียอดเงินรวม (บาท) | QR SCAN  | เอกสารการชำระ        | สถานะ     | วันที่ ดรวจสอบ | ใบเสร็จรับเงิน | ลบรายการ |
| 1        | 4516              | 1                                 | 1/2565      | 28/12/2564      | 550               |          | 📂 Xไม่พบ             | รอดรวจสอบ | ไม่พบการขาระ   | >              | ลบ 🗎     |

แถบสีแสดงสถานะการโอนเงิน

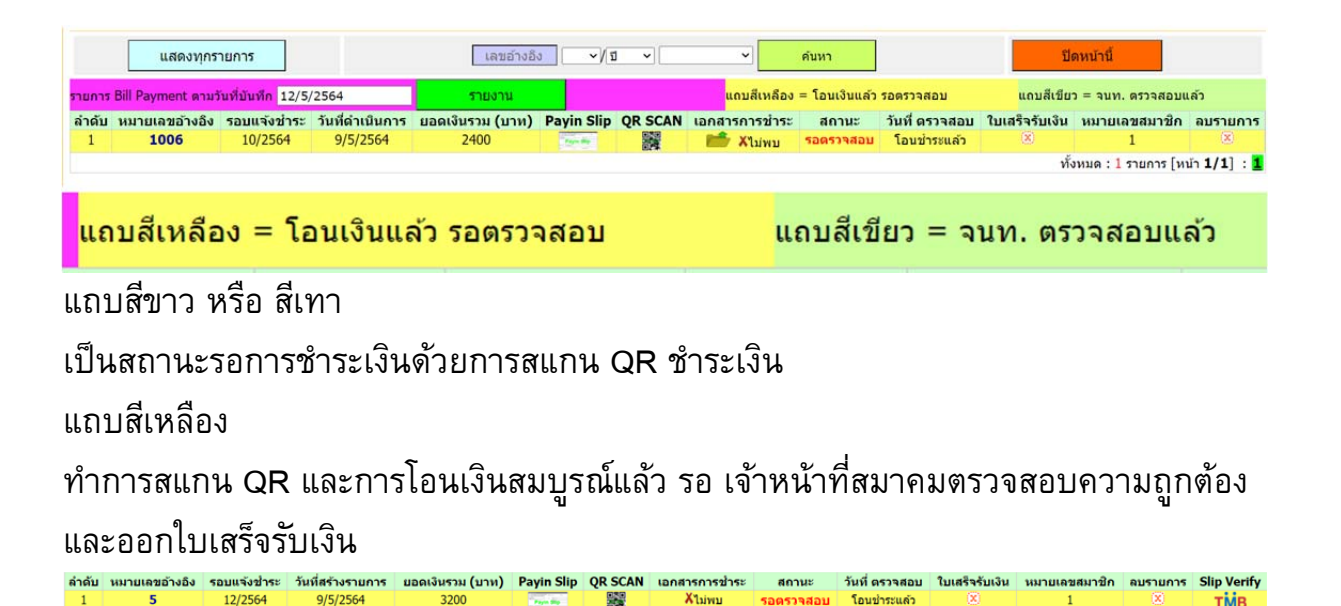

แถบสีเขียว

ทำการสแกน QR และการโอนเงินสมบูรณ์แล้ว และเจ้าหน้าที่สมาคมตรวจสอบความถูกต้อง และออกใบเสร็จรับเงิน แล้ว สามารถพิมพ์ใบเสร็จรับเงินที่ปลายทางได้

2 1 4/2564 5/4/2564 850 🚃 🎇 √แสดงไฟด์ ดรวจสอบแล้ว 11/4/2564 โดยด์ 17973 🙁 TMB

| พิมพ์เอกสาร | <u>ใบเสร็จรับเงิน</u>                                                                                                    | เลขที่ 6508674<br>วันที่ 31/3/2565 |          | ใบรับเริ่ม<br>ในรับเริ่ม<br>ในรับเริ่ม<br>ในรับเริ่ม |
|-------------|----------------------------------------------------------------------------------------------------|------------------------------------|----------|------------------------------------------------------|
| ลำดับ       | รายการ                                                                                                    | จำหวนเงิน                          | <b>4</b> |                                                      |
| 1           | ค่าสมัคร/ค่าธรรมเนียม                                                                                                    | 0.00                               | -        |                                                      |
| 2           | คำบำรุง ปี                                                                                                    | 0.00                               |          | ใบวับผิพ                                             |
|             | and a second second sec | 1 1                                |          |                                                      |
| 3           | เงินสงเคราะห์ล่วงหน้า รอบ 4/2565                                                                                                    | 700.00                             |          | ไมรับเงิน                                            |
| 3<br>4      | เงินสงเคราะห์ล่วงหน้า รอบ 4/2565<br>เงินบริจาค                                                                                                    | 700.00                             |          | ใบรับเงิน                                            |
| 3<br>4<br>5 | เงินสงเคราะห์ส่วงหน้า รอบ 4/2565<br>เงินบริจาค<br>คำอื่น ๆ ระบุ                                                                                                    | 700.00<br>0.00<br>0.00             |          | ใบรับเงิน<br>ใบรับเงิน                               |

การตรวจสอบ สถานะของ การโอนเงิน กับธนาคารที่ให้บริการ ของสมาคม (ไม่ใช่ธนาคาร ของผู้โอนเงิน)

Slip Verify เป็นการตรวจสอบกับทางธนาคารว่า ผู้ชำระเงินตาม QR นี้ ได้สแกนชำระเงิน เรียบร้อยแล้วหรือไม่ โดยเมื่อเจ้าหน้าที่หรือสมาชิกทำการส่งคำขอไปแล้ว ธนาคารจะส่ง ข้อมูลกลับมาให้เราทราบ ดังนี้

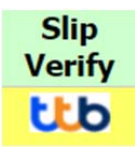

ไม่พบ Biller ID

ไม่ได้สร้าง QR จากด้านผู้ใช้งาน ให้สมาชิกหรือผู้ใช้งาน ตรวจสอบว่ามีการสร้าง QR ถูกต้องหรือไม่

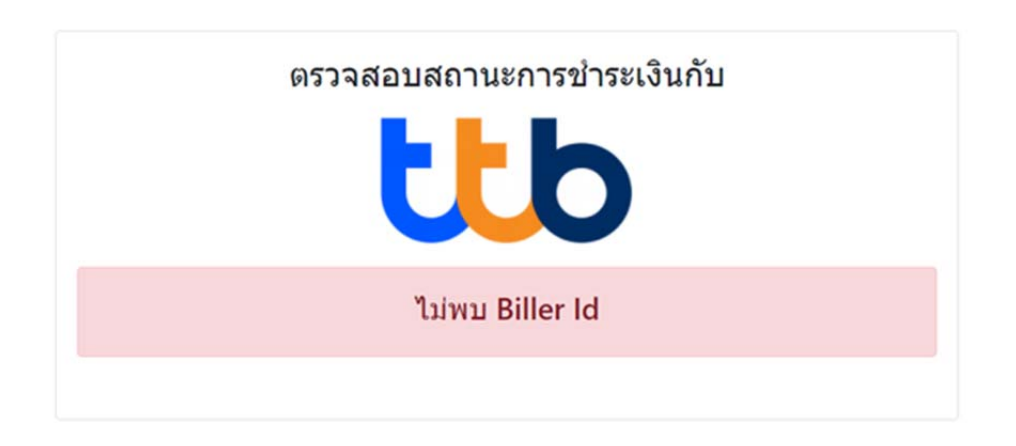

ไม่สามารถเชื่อมต่อกับธนาคารได้

เมื่อมีการตรวจสอบข้อมูลกับธนาคาร และไม่สามารถเชื่อมต่อกับธนาคารได้ อาจเกิดจาก หมดเวลาการเชื่อมต่อ (Time out) ไม่มีสัญญาณอินเทอร์เน็ต หรือ การเชื่อมต่อไม่ถูกต้อง หรือ ธนาคารปิดทำการ

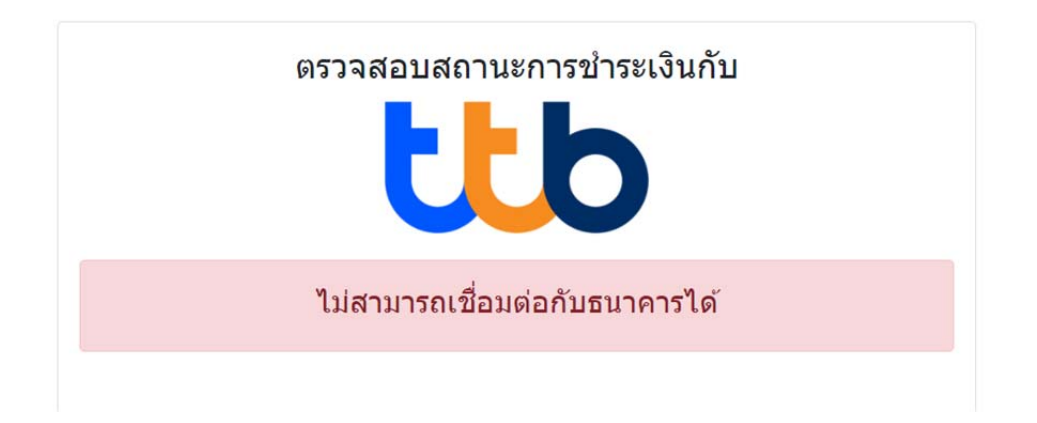

ไม่พบข้อมูลการชำระเงิน

ตรวจสอบจากฐานข้อมูลธนาคารแล้ว ไม่พบการชำระเงินกับทางธนาคาร ให้สแกนชำระเงิน อีกครั้ง หรือแจ้ง เจ้าหน้าที่เพื่อตรวจสอบความถูกต้อง

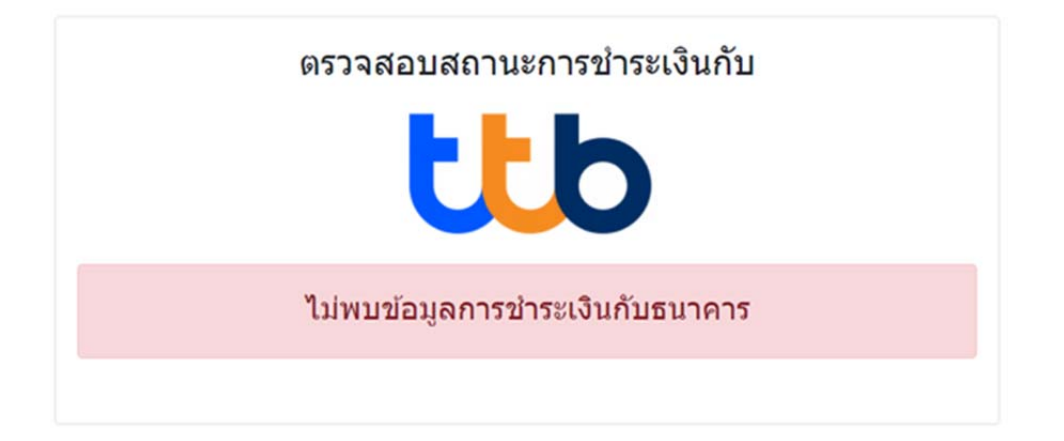

และหากทำการชำระเงินสมบูรณ์แล้ว เมื่อส่งคำขอตรวจสอบสถานการชำระ จะแสดงผล ชำระเรียบร้อย (Success) ดังภาพ

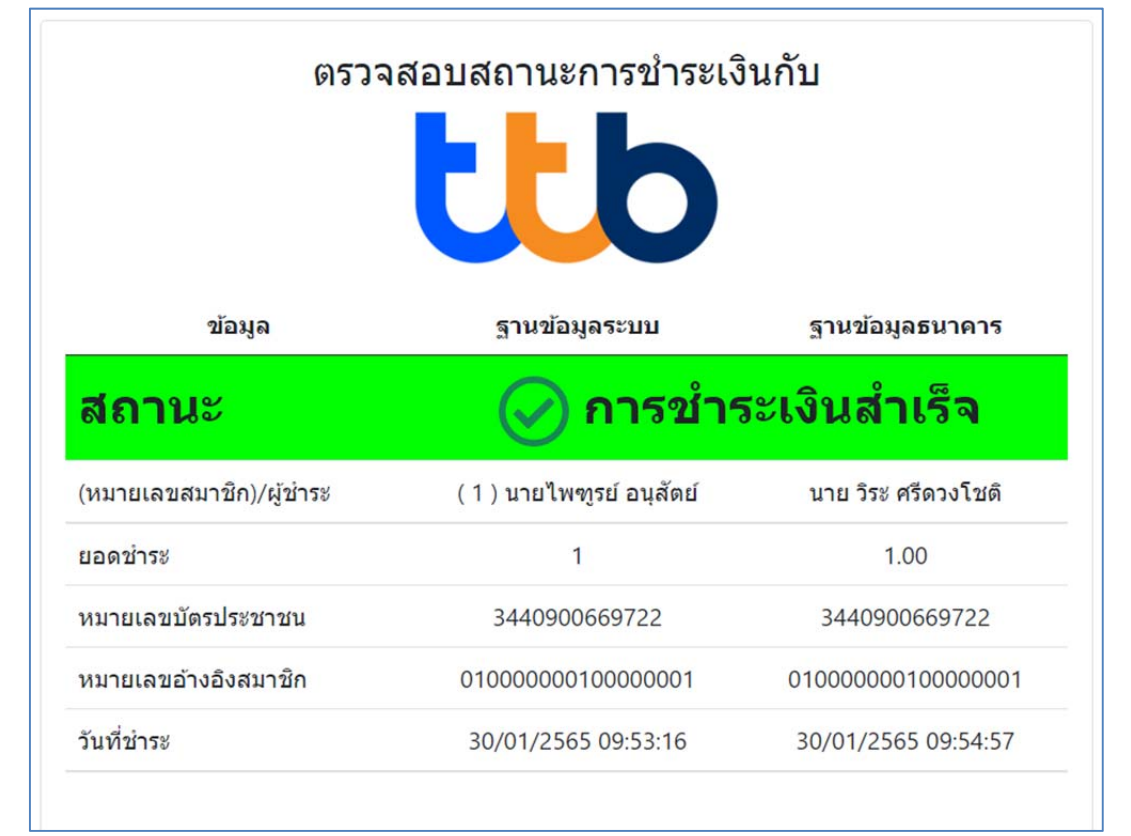

หากผลการชำระ ของสมาชิก ด้วย Mobile banking ระบุชำระสำเร็จแล้ว สมาชิกสามารถ ตรวจสอบซ้ำ กับ ธนาคารปลายทาง (TTB) ที่รับชำระเงินได้ที่ เมนูดังภาพ เพื่อตรวจสอบผล การชำระที่ชัดเจนอีกครั้ง

| สมาคม ฯ QR API สแกนขำระผ่าน Mobile Banking ทุกธนาคาร                                                                                                    |                                       |                  |  |
|----------------------------------------------------------------------------------------------------|---------------------------------------|------------------|--|
| QR API นี้มีอายุสำหรับการโอนเพียง 10 นาที จากการแจ้งชำระเงิน เมื่อวันที่ 14/12/2564 12:15:33<br>ผลการโอนเงิน (Transfer Result)                                |                                       |                  |  |
| Reference No.                                                                                                    | Payment                               | Result           |  |
| Not Found!!                                                                                                    |                                       |                  |  |
| หากสแกมช่าระแล้ว ไห้ กลับสู่หน้าสมาชิก <mark>คลิ๊กเพื่อ กลับสู่หน้าสมาชิก</mark><br>โปรตรอการตรวจสอบและไมเตร็จรับช่าระเงิน จากเจ้าหน้าที่ ในเมนูรายการแจ้งโอม | สมาชิก ตรวจสอบ Verify Slip <b>เเป</b> |                  |  |
| แจ้งข่าระเงิน ประจำรอบ                                                                                                    | 12-2564                               | 12-2564          |  |
| ยอดเงินข่าระ                                                                                                    | 1050.00                               | 1050.00 ווינע    |  |
| ชื่อผู้ข่าระเงิน                                                                                                    | ไพขุรย์ อ                             | ไพรุรย์ อนุสัตย์ |  |